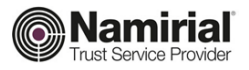

#### PROCEDURA DI AMPLIAMENTO DELLA CASELLA PEC

Per effettuare l'upgrade della casella PEC, potrà seguire la procedura sottoindicata:

Cliccare sul link: https://gestionepec.namirial.it/convenzioni/ordineavvocatiups

| nation room norogy                                                                                                    |                                                                         |                                                                                                    |
|----------------------------------------------------------------------------------------------------|-------------------------------------------------------------------------|----------------------------------------------------------------------------------------------------|
|                                                                                                    |                                                                         | Convenzione riservata                                                                                                    |
| Convenzione riservata agli Avv<br>Grazie alla convenzione stipulata tra Ordine e la soci<br>agevolato.                                                                                                    | <b>/OCAti</b><br>età Namirial S                                         | .p.A. gli iscritti possono acquistare servizi aggiuntivi ad un prezzo                                                                                                    |
|                                                                                                    |                                                                         |                                                                                                    |
| Servizio PEC                                                                                                    |                                                                         |                                                                                                    |
| Servizio PEC<br>Grazie alla convenzione con Namirial s.p.a. ogni iscri                                                                                                    | tto ha a dispo                                                          | sizione una casella PEC standard.                                                                                                    |
| Servizio PEC<br>Grazie alla convenzione con Namirial s.p.a. ogni iscri<br>Su questo portale gli iscritti hanno la possibilità di acc                                                                                                    | tto ha a dispo<br>uistare spazio                                        | sizione una casella PEC standard.<br>e servizi aggiuntivi a prezzi agevolati.                                                                                                    |
| Servizio PEC<br>Grazie alla convenzione con Namirial s.p.a. ogni iscri<br>Su questo portale gli iscritti hanno la possibilità di acc<br>Servizi per la tua casella                                                                                                    | tto ha a dispo:<br>juistare spazio                                      | sizione una casella PEC standard.<br>e e servizi aggiuntivi a prezzi agevolati.<br>Come acquistare nuovi servizi online                                                                                                    |
| Servizio PEC<br>Grazie alla convenzione con Namirial s.p.a. ogni iscri<br>Su questo portale gli iscritti hanno la possibilità di acc<br>Servizi per la tua casella<br>Listino in convenzione                                                                                                    | tto ha a dispo:<br>juistare spazio                                      | sizione una casella PEC standard.<br>e servizi aggiuntivi a prezzi agevolati.<br>Come acquistare nuovi servizi online<br>Registra la casella in pochi passi                                                                                                    |
| Servizio PEC<br>Grazie alla convenzione con Namirial s.p.a. ogni iscri<br>Su questo portale gli iscritti hanno la possibilità di acc<br>Servizi per la tua casella<br>Listino in convenzione<br>Descrizione<br>Spazio aggiuntivo linox<br>Spazio Archivio: spazio adibito all'archiviazione dei messaggi<br>inviati e ricevuti (copia di sicurezza)                                                                                                    | tto ha a dispos<br>uuistare spazio<br>Prezzo*<br>7.5€ / GB<br>7.5€ / GB | sizione una casella PEC standard.<br>e servizi aggiuntivi a prezzi agevolati.<br>Come acquistare nuovi servizi online<br>Registra la casella in pochi passi<br>1. Registrati su GestionePec con la tua casella di posta ordinaria<br>2. Fai il login con le tue credenziali<br>3. Nel menù utente dicca su Registra PEC Namirial<br>4. Inserisci il nome della tua casella PEC fornita dall'Ordine<br>5. Completa la procedura di verifica della casella                                                                                                    |
| Servizio PEC<br>Grazie alla convenzione con Namirial s.p.a. ogni iscri<br>Su questo portale gli iscritti hanno la possibilità di acc<br>Servizi per la tua casella<br>Listino in convenzione<br>Descrizione<br>Spazio aggiuntivo Inbox<br>Spazio Archivio: spazio adibito all'archiviazione dei messaggi<br>inviati e ricevuti (copia di sicurezza)<br>*tuti i prezzi dei servizi sono intesi come canone annuale e con IVA esclusa                                                                                   | tto ha a dispo<br>juistare spazio<br>Prezzo*<br>7.5€ / GB<br>7.5€ / GB  | sizione una casella PEC standard.<br>le servizi aggiuntivi a prezzi agevolati.<br>Come acquistare nuovi servizi online<br>Registra la casella in pochi passi<br>1. Registrati su GestionePec con la tua casella di posta ordinaria<br>2. Fai il login con le tue credenziall<br>3. Nel menù utente dicca su Registra PEC Namirial<br>4. Inserisci il nome della tua casella PEC Namirial<br>5. Completa la procedura di verifica della casella<br>6. La tua casella è stata registrata sul pannello GestionePec, acquista<br>subito li tuoi servizi si rinnoveranno automaticamente                                                                                        |
| Servizio PEC<br>Grazie alla convenzione con Namirial s.p.a. ogni iscri<br>Su questo portale gli iscritti hanno la possibilità di acc<br>Servizi per la tua casella<br>Listino in convenzione<br>Descrizione<br>Spazio aggiuntivo Inbox<br>Spazio Archivio: spazio adibito all'archiviazione dei messaggi<br>inviati e ricevuti (copia di sicurezza)<br>*tuti i prezzi dei servizi sono intesi come canone annuale e con IVA esolusa<br>Ti ricordiamo che puoi utilizzare la tua casella PEC tramite bro<br>preferito. | Prezzo*<br>7.5€ / GB<br>7.5€ / GB                                       | sizione una casella PEC standard.<br>e servizi aggiuntivi a prezzi agevolati.<br>Come acquistare nuovi servizi online<br>Registra la casella in pochi passi<br>1. Registrati su GestionePec con la tua casella di posta ordinaria<br>2. Fai il login con le tue credenziali<br>3. Nel menù utenle dicca su Registra PEC Namirial<br>4. Inserisci il nome della tua casella PEC fornita dall'Ordine<br>5. Completa la procedura di verifica della casella<br>6. La tua casella è stata registrata sul pannello GestionePec, acquista<br>subito li tuoi servizi si rinnoveranno automaticamente<br>che da smartphone. In alternativa puoi configurare il tuo client di posta |

#### Clicchi su "RICHIEDI SERVIZI AGGIUNTIVI PEC"

|                                   | ATI AL PANNELLO DI GESTIONE PEC                                                    |
|-----------------------------------|------------------------------------------------------------------------------------|
| Inverisci II t                    | so indirizzo di posta elettronica ordinaria                                        |
| nukniyatre                        | @vusra.com                                                                         |
| Nor stars is to<br>Indrizze prisi | e PEC Invienente a questo indrizzo il costoa di attivazione dell'account<br>calità |
| Scegli una p                      | password                                                                           |
| ********                          | ~                                                                                  |
| Facament valid                    | 4                                                                                  |
| Scrivi di nu                      | ovo la password                                                                    |
|                                   | ~                                                                                  |
| 5 Ho letto e                      | compreso Tipformativa privacy                                                      |
| ✓ Nor                             | sono un robot                                                                      |
| ✓ Nor                             | REGISTRATI                                                                         |

Dovrà indicare l'indirizzo e-mail di posta ordinaria e scegliere una password di sua fantasia e cliccare su

"REGISTRATI"

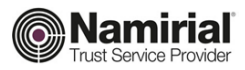

.

Per confermare la registrazione, sulla posta ordinaria indicata verrà inviata un'e-mail, contenente un codice numerico; deve inserire il codice e cliccare su "CONFERMA"

| TEST GestionePec Namirial                                                                                                    |                                                                    |                                       |                                                                             |                        |
|----------------------------------------------------------------------------------------------------|--------------------------------------------------------------------|---------------------------------------|-----------------------------------------------------------------------------|------------------------|
| Ciao nukniyatre@vusra.com<br>Siamo felici di averti con noil Per completare la regist<br>codice seguente nella pagina di verifica email.                                                                    | razione inserisci il                                               |                                       |                                                                             |                        |
| 9959                                                                                                    |                                                                    | COMPLETA                              | LA REGISTRAZIONE                                                            |                        |
| Se non hai creato tu questo account, ti preghiamo di i<br>messaggio.                                                                                                    | gnorare questo                                                     | Inserisci il codice<br>nukniyatre@vus | e di controllo che ti abbiamo inviato<br>ra.com per confermare la registraz | all'indirizzo<br>ione. |
| Cordiali saluti,<br>Io staff di Namirial                                                                                                    |                                                                    |                                       | 9959                                                                        |                        |
|                                                                                                    |                                                                    |                                       | CONFERMA                                                                    |                        |
| AREA RISERVATA ASSISTENZA                                                                                                    |                                                                    |                                       |                                                                             |                        |
| Visualizza i dettagli dell'ordine,<br>scaricare la fattura e cambia le<br>impostazioni di rinnovo automatico<br>della tua casella online. Se non hai trovati<br>supporto tecnico o<br>rivolgiti alla nostra | o le informazioni<br>bisogno di<br>o commerciale,<br>i assistenza. |                                       |                                                                             |                        |

Completata la registrazione, può accedere all'account appena registrato cliccando su "ACCEDI AL TUO ACCOUNT".

|               | ACCEDI               |                              |
|---------------|----------------------|------------------------------|
|               | Indirizzo email      | Hai dimenticato la password? |
| SUCCESSO      | nukniyatre@vusra.com |                              |
| lata          |                      |                              |
| re l'acquisto | Password             |                              |
| TUO ACCOUNT   |                      |                              |
|               |                      |                              |
|               | AC                   | CEDI                         |
|               |                      |                              |
|               | Non hai anco         | ra un account?               |
|               | Registra             | ti adesso                    |
|               |                      |                              |

A questo punto, come da immagine che segue, può inserire la Sua casella PEC e cliccare su "REGISTRA LA CASELLA PEC": Questa operazione le consentirà di aggiungere spazio e servizi al suo indirizzo di Posta Elettronica Certificata

| REGISTRA LA CASELLA PEC <sup>®</sup> Il invieremo un messaggio di verifi<br>sulla casella che vuoi gestire.<br>Questa funzionalità è disponibile solo per le caselle in convenzione. | Inserisci il tuo i<br>test uppradel                 | indirizzo PEC Namirial                                                                                                    |
|----------------------------------------------------------------------------------------------------|-----------------------------------------------------|----------------------------------------------------------------------------------------------------|
| REGISTRA LA CASELLA PEC <sup>®</sup> ti invieremo un messaggio di verifi<br>sulla casella che vuoi gestire.                                                                          | Questa funziona                                     | ità è disponibile solo per le caselle in convenzione.                                                                         |
| tua PEC Namirial, indica di seguito il tuo indirizzo PEC e clicca r                                                                                                    | tua PEC Namiri<br>'REGISTRA LA<br>sulla casella che | ial, indica di seguito il tuo indirizzo PEC e clicca s<br>CASELLA PEC' ti invieremo un messaggio di verifici<br>vuoi gestire. |

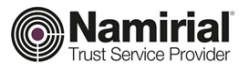

Per confermare la registrazione, viene inviato un messaggio a suo indirizzo PEC, contenente un codice numerico; potrà inserire il codice e cliccare su "COMPLETA"

| Namirial Information Technology                                                                                                    |                                                                                                    |                                                                                                    |
|----------------------------------------------------------------------------------------------------|----------------------------------------------------------------------------------------------------|----------------------------------------------------------------------------------------------------|
| Cas nulavystel@varas.com<br>abraxen ncevola te roliveta or registrare questo indirizzo di posta<br>certificata au jannello Destouerte.<br>Per complater por of dela na casella test_upgrade@test-<br>gest.currezzanotale. E insersici i codice seguente esila pagna di<br>vertifica.                                                                                                    | COMPLETA LA REGISTRAZIONE<br>Institution de la controlicita de la babane invitata all'inditaza par<br>conformare la registrazione della fue casola PEC Nanitial. | COMPLETA LA REGISTRAZIONE<br>test_upgrade@test-gest-sicurezzapostale.it<br>Inselfui2 redoef del controlso the il abiliane invisita all'indireza par<br>confermare la registrazione della tua casalla PEC Naminal.<br>2000. |
| 7889<br>Se non hai richiesto tu l'import della tua PEC, ti preghiamo di ignorare                                                                                                    | CODICE                                                                                                    | 1009                                                                                                    |
| Condiali saluti,<br>Io statt di Namiriai                                                                                                    | COMPLETA                                                                                                    | COMPLETA                                                                                                    |
|                                                                                                    | Non hal ricevuto il codice? Verifica l'esattezza dell'indirizzo che hal<br>inserito ed attendi per qualche minuto l'arrivo della mali.                           | Non hai ricevuto il codice? Verifica l'esattezza dell'indirizzo che hai<br>inserito ed attendi per qualche minuto farrivo della mall.                                                                                      |
| AREA HISGERWATA ASSISTENZA<br>Visualiza I deflagi dell'ordine,<br>scrittare la tattara cantola la<br>importación d'innova automati<br>alla las catalla conten<br>della las catalla conten<br>contenente automatica associationes associationes<br>della las catalla contenentes associationes<br>associationes associationes<br>della las catalla contenentes associationes<br>della las catalla contenentes associationes<br>della las catalla contenentes associationes<br>della las catalla contenentes associationes<br>della las catalla contenentes associationes<br>della las catalla contenentes associationes<br>della contenentes associationes<br>della contenentes |                                                                                                    |                                                                                                    |

Potrà quindi controllare i dati della casella e cliccare su "REGISTRA"; a questo punto sarà possibile acquistare i servizi, cliccando sul tasto "ACQUISTA SERVIZI".

| CONFERMA I DATI DELLA TUA CASELLA<br>lest_upgrede@test-gest sicurezzapostale it        |                        |
|----------------------------------------------------------------------------------------|------------------------|
| Votifica i dati dolla tua cassifia e conferma la registrazione sul<br>GestionePec.     | LE MIE CASELLE         |
| Cavella PEC<br>Het, upgrade@mes-gest sicurezzapottale k<br>Tipo<br>Spado cavella<br>GB | ACCRISTA NJOVA CASELLA |
| REGISTRA                                                                               |                        |

Nella schermata "CONFIGURAZIONE DELLA CASELLA" è possibile:

- Scegliere la quantità di GB di "Spazio aggiuntivo casella" da acquistare (upgrade dello spazio inbox)
- attivare "Servizio di archiviazione 1GB" (attivazione di un archivio, interno alla webmail)
- acquistare "Spazio aggiuntivo archivio" (upgrade dell'archivio)

| SI<br>te | PAZIO E SE<br>stavvocatip           | ERVIZ<br>rofes(                | I CASELLA<br>@test-gest.sicurezzapostale.it                         |          |
|----------|-------------------------------------|--------------------------------|---------------------------------------------------------------------|----------|
| 1        | Piano della case<br>PEC - Inbox 2GB | ella<br>Ordine /               | \vvocati                                                            |          |
| :        | Spazio e servizi<br>Non sono pres   | <b>attivi su</b><br>enti servi | lla tua casella<br>zi sulla casella                                 |          |
| :        | Spazio e servizi<br>⊗ Servizio di a | aggiunti<br>archiviazi         | vi attualmente attivi<br>one 1 GB attivo                            |          |
|          |                                     | 0                              | CONFIGURA LA TUA CASELLA                                            |          |
| Ag       | giungi spazio e n                   | uovi serv                      | izi alla tua casella                                                |          |
|          | 0 GB                                | ٥                              | Spazio aggiuntivo casolla<br>Aumenta la capienza della tua casolla  | 0€       |
|          |                                     |                                | Servizio di archiviazione 1 GB                                      | (attivo) |
|          | 0 GB                                | ۰                              | Spazio aggiuntivo archivio<br>Aumenta la caplenza della tua casella | 0€       |
|          |                                     |                                | TOTALE ANNUO (IVA ESCLUSA):                                         | 0€       |
| < 1      | ndietro                             |                                | AVANTI                                                              |          |

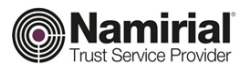

Se non ancora presenti i dati di fatturazione, dovrà cliccare su "INSERISCI NUOVA ANAGRAFICA": potrà inserire i "DATI DI FATTURAZIONE" e cliccare su "Avanti".

|   | DATI DI FATTURAZIONE                               |
|---|----------------------------------------------------|
|   |                                                    |
|   | SELEZIONA UNANAGRAFICA DI FAI TURAZIONE            |
| 1 | 010101010 - Piersanti Selene                       |
|   | USA QUESTA                                         |
|   | oppure                                             |
|   | INSERISCI NUOVAANAGRAFICA                          |
|   |                                                    |
|   |                                                    |
|   |                                                    |
|   |                                                    |
|   |                                                    |
|   | DATI DI PATTURAZIONE                               |
|   | Casella: test_sprade@tast-gest sicurazzapostale.it |
|   | Prezzo: 45 € / anno + iva                          |
|   | Technic di contente                                |
|   | Persona fisica •                                   |
|   | Norse                                              |
|   |                                                    |
|   | Cognome                                            |
|   |                                                    |
|   | Codice Fiscale                                     |
|   |                                                    |
|   | Indirizzo                                          |
|   |                                                    |
|   | Regione                                            |
|   | Selezionare una regione 0                          |
|   | Provinsia                                          |
|   | Cont.                                              |
|   | Cita .                                             |
|   | Can                                                |
|   |                                                    |
|   |                                                    |
|   | Enal                                               |
|   | Enal                                               |
|   | Enal<br>Calulare                                   |
|   | Enul<br>Othere<br>+33                              |
|   | Enal<br>Orlidare<br>+12<br>                        |

## Per completare l'operazione clicchi su "PROCEDI AL PAGAMENTO"

| CARRELLO                                                                                                    |                                                        |                                          |
|----------------------------------------------------------------------------------------------------|--------------------------------------------------------|------------------------------------------|
| Casella: test_upgrade@test-gest.s                                                                                                    | icurezzapostale.it                                     |                                          |
| ARTICOLO                                                                                                    | QUANTITÀ                                               | PREZZO                                   |
| Spazio aggiuntivo casella 1 GB                                                                                                    | 1                                                      | 7,50€                                    |
| TOTALE ANNUO IVA ESCLUSA<br>IVA (22%)                                                                                                    |                                                        | 7,50 €<br>1,65 €                         |
| TOTALE ANNUO ORDINE                                                                                                    |                                                        | 9,15€                                    |
| « Toma alla selezione dei servizi                                                                                                    |                                                        |                                          |
| DATI DI FATTURAZIONE                                                                                                    |                                                        |                                          |
| Categoria<br>Dita notvisuia<br>Intestazione<br>COGINUETEST NOMETEST<br>Codice Fiscale<br>CONVT5000010702C<br>Partita ira<br>It234567502<br>Indifizzo<br>VIA CADUTI SUL LAVORO, 4 - 6001<br>Email<br>nukriyate@yussa.com<br>Cellulare<br>~20123456780 | 19 SENIGALLIA (AN                                      | I)                                       |
| « Cambia anagrafica di fatturazione                                                                                                    | Modifica i dati d                                      | li fatturazione »                        |
| MODALITA DI PAGAMENTO                                                                                                    |                                                        |                                          |
| Il servizio è offerto in abbonamento con rinno<br>pestra la tue opzioni di pagamento o disatti<br>Area Riservata                                                                                                    | vo autornatico. In qualsia<br>vare l'abboriamento dire | isi momento potral<br>ctamente dalla tua |
| Carta di credito                                                                                                    |                                                        |                                          |
| PROCEDIAL P                                                                                                    | AGAMENTO                                               |                                          |

Cliccando su "PROCEDI AL PAGAMENTO" accetti integralmente le nostre Condizioni esterali di uso e vendita

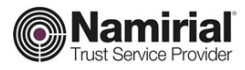

### Potrà inserire i dati della Carta di Credito o prepagata e cliccare su "Abbonati".

Il servizio è offerto in abbonamento con rinnovo automatico.

In qualsiasi momento potrà gestire le Sue opzioni di pagamento o disattivare l'abbonamento direttamente dalla Sua Area Riservata.

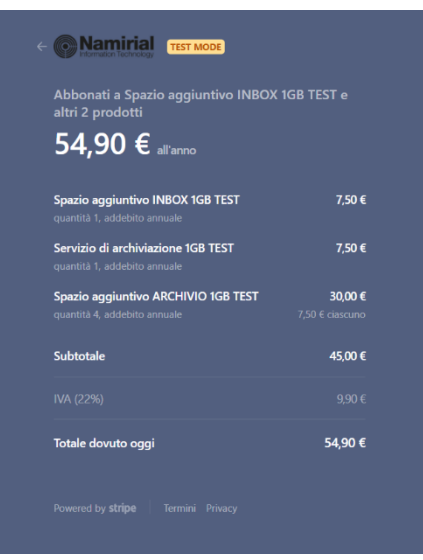

# Paga con carta Email nukniyatre@vusra.com Informazioni sulla carta 1234 1234 1234 1234 1234 MM / AA CVC • • • Titolare della carta Paese o regione Italia • Salva le informazioni per pagare più velocemente al prossima volta

Confermando il tuo abbonamento, consenti a Marketplace test di addebitare sulla tua carta questo pagamento e i pagamenti futuri in base a quanto previsto dai relativi termini e condizioni.

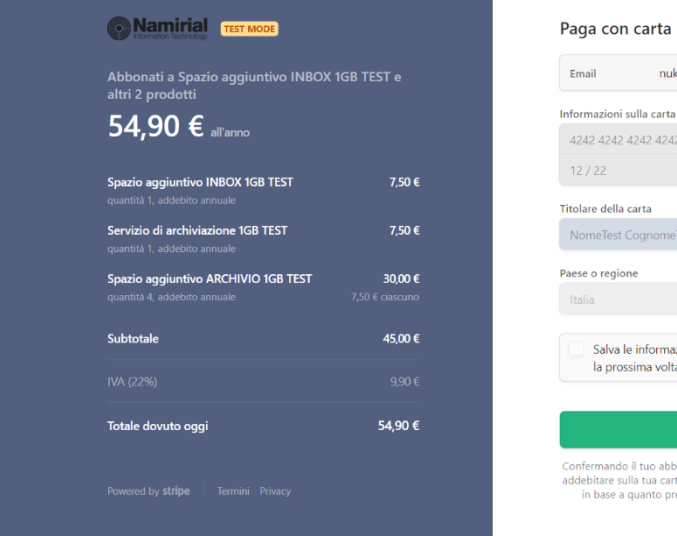

# 

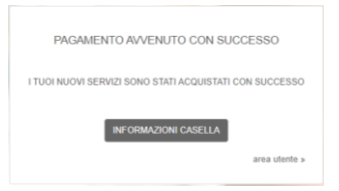

Una volta effettuato il pagamento, l'upgrade sarà immediato e visibile in webmail a seguito del primo messaggio PEC inviato o ricevuto